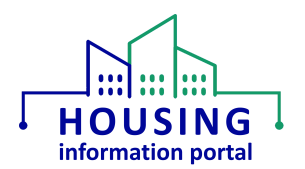

# MTW Supplement Module PHA User Known Issues

The issues listed below are affecting how PHA users perform tasks in the MTW Supplement part of the Housing Information Portal (HIP) system as of 09/13/2024. Issues are added to the list once the IT team has confirmed it is an issue with the system. When these items are resolved in the system, this document will be updated.

#### Items to note:

- Field office staff are unable to provide technical assistance on the MTW Supplement system other than what is documented in the "How to Use the MTW Supplement Module" job aid and this document.
- If a user is experiencing what they believe to be a system issue, they should document it including their PHA code, the exact text of the error message, screen prints showing the issue, the form number they were working in, and any details that may help the IT team reproduce the issue. That information should be sent by the user to <u>REAC\_TAC@hud.gov</u>, not a user's field office or the MTW office, with a note that this is occurring in the HIP MTW Supplement module <u>do not call it Salesforce!</u> The "How to Use the MTW Supplement Module" job aid "Technical Assistance section provides more information about reporting issues.
- While not system issues, there are a couple of items noted in the "How to Use the MTW Supplement Module" job aid in the "Before You Create the MTW Supplement Online → Notes to Review" section that are typographical errors on the OMB approved form and have been corrected in the web-based form.

This document is divided into three sections:

- <u>Items to Note</u> items that users may have some confusion about but are not issues that need to be fixed in the system.
- <u>Current Issues</u> issues that are affecting multiple users and are being investigated.
- <u>Resolved Items to Note</u> issues that were previously listed under Items to Note but have now been resolved.
- <u>Resolved Issues</u> issues that were previously listed under Current Issues but have now been resolved.

**Reporting issues:** If you believe that you are experiencing an issue not listed under Current Issues below or an issue marked as resolved, please follow the instructions in the "How to Use the MTW Supplement Module" job aid on the <u>HIP Training page</u> to send an email to the REAC TAC and provide the details of the issue and a screen print showing the error. Help requests that state the equivalent of "it won't let me do it" will receive an email asking for the information originally requested in the job aid.

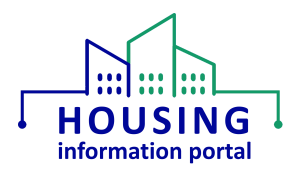

#### Items to Note

The items below are not bugs that need to be fixed but are items that users may have some confusion about. The information provided here will hopefully help users understand how the system is functioning.

| Description                                           | Additional Information                                                                                                    |
|-------------------------------------------------------|----------------------------------------------------------------------------------------------------|
| When viewing a generated PDF file, if the response    | The question is Section D reads "Will the MTW                                                                                                    |
| in Section D was Yes, it will list all activities     | agency submit a request for approval of an Agency-                                                                                                    |
| regardless of the response to the core question       | Specific Waiver this year?" so users may think that                                                                                                    |
| "What is the status of the Safe Harbor Waiver         | it should only list those activities that the status is                                                                                                    |
| request?" This response to this question could be     | set to "The waiver request is being submitted for                                                                                                    |
| "The waiver request is being submitted for review     | review with this submission of the MTW                                                                                                    |
| with this submission of the MTW Supplement" or        | Supplement."                                                                                                    |
| "The waiver was previously approved."                 |                                                                                                    |
|                                                       | This is not a bug in the system since the system is                                                                                                    |
|                                                       | operating as it was built to. The HIP team is working                                                                                                    |
|                                                       | with the MTW office to determine how they want                                                                                                    |
|                                                       | this to appear in the PDF file going forward.                                                                                                    |
| Users may have issues opening PDF files that were     | Users should not attempt to open any PDF files                                                                                                    |
| generated prior to the 04/14/2023 system release.     | under the S-Docs Relationships heading that were                                                                                                    |
|                                                       | generated prior to 04/14/2023. If you need to view                                                                                                    |
|                                                       | a PDF of an MTW Supplement form, generate a new                                                                                                    |
|                                                       | PDF.                                                                                                    |
| If a user opens a PDF file that they generated before | The user should close the tab and wait a few                                                                                                    |
| the system has finished processing it, they may       | minutes before opening the PDF again. At that                                                                                                    |
| receive an error message such as "unique error".      | point it should open properly.                                                                                                    |
| This is due to what was changed in the system to fix  |                                                                                                    |
| the PDF issue that was resolved on 04/14/2023.        |                                                                                                    |
| PHA users are taken to a login page that looks        | There are two possible reasons for this:                                                                                                    |
| different than what they have seen previously.        | 1. The appearance of the login page changed in                                                                                                    |
|                                                       | the 03/29/2024 release to remove the Rules                                                                                                    |
|                                                       | of Benavior and move it to a separate page.                                                                                                    |
|                                                       | 2. Using the URL that was in use prior to July                                                                                                    |
|                                                       | 2022. The most recent ORL update                                                                                                    |
|                                                       | that all users undate their beckmarks to                                                                                                    |
|                                                       | https://bud.my.cite.com/bin_llcore.will                                                                                                    |
|                                                       | THE REPORT OF A DESCRIPTION OF A DESCRIPTION OF A DESCRIP |
|                                                       | continue to use their existing user ID and                                                                                                    |

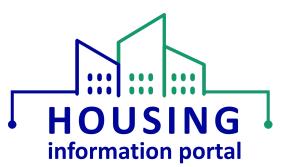

| Description                                             | Additional Information                                                                |  |  |
|---------------------------------------------------------|---------------------------------------------------------------------------------------|--|--|
| When a PHA user clicks the link provided in a MTW       | If the link in the email most includes                                                |  |  |
| Supplement automatic email notification (e.g., when     | "hud.my.salesforce" it is the link internal (HUD)                                     |  |  |
| a form is submitted, returned for revision,             | staff would use to access the form. You should be                                     |  |  |
| conditional approval, or finalized), the user is unable | able to login to HIP as you normally would by going                                   |  |  |
| to login and view the form.                             | to <a href="https://hud.my.site.com/hip">https://hud.my.site.com/hip</a> and use your |  |  |
|                                                         | username and password. Once you are in the                                            |  |  |
| If we are able to resolve this in the future we will,   | system, you should be able to open the form                                           |  |  |
| but for now it is just provided in this document for    | <i>for</i> number that is cited in the subject line of the email.                     |  |  |
| information purposes.                                   |                                                                                       |  |  |
|                                                         | If you are unsure how to open a form, reference the                                   |  |  |
|                                                         | "Accessing an Existing MTW Supplement Form" of                                        |  |  |
|                                                         | the " How to Use the MTW Supplement Module" job                                       |  |  |
|                                                         | aid on the <u>HIP Training page</u> .                                                 |  |  |

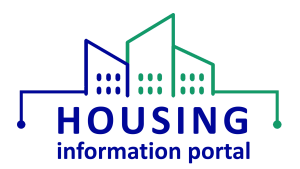

# **Current Issues**

The issues listed below have been reported to the REAC TAC and have been determined to be a system issue by the HIP IT team.

| Issue Description                                      | User Workaround                                      |
|--------------------------------------------------------|------------------------------------------------------|
| When a user views a generated PDF file, in activity    | There is no workaround to make this appear in the    |
| 17.c.2 under the heading "Housing Development          | PDF. We are currently looking into this issue.       |
| Programs that the MTW Agency spent funds on in         |                                                      |
| prior Fiscal Year", the "Development Name and          | PHA users can review the field in form within the    |
| Address" field in the table is blank even though the   | system.                                              |
| information was entered in the form.                   |                                                      |
| The issue below is only applicable to external users   | Select the year and quarter you are currently in     |
| that have access to the MTW Supplement quarterly       | (e.g., if you access the report in September choose  |
| report. PHAs do NOT have access to this. See job       | July – September). In case there are forms marked    |
| aid for this item for more information about the       | final on the last day of the quarter, it may be      |
| target audience.                                       | advisable to not pull this report on the last day of |
|                                                        | the quarter.                                         |
| In the MTW Supplement quarterly report, if a form's    |                                                      |
| status is updated to Final on the last day of the      |                                                      |
| quarter, it will not be included in the data export if |                                                      |
| that quarter is selected.                              |                                                      |
|                                                        |                                                      |
| Example: If a form is marked final on 06/30/2024       |                                                      |
| and the user runs the quarterly report for the year    |                                                      |
| 2024 and quarter April-June, the form will not be      |                                                      |
| included in the data the user receives.                |                                                      |

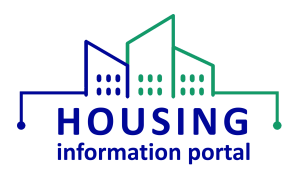

# Resolved Items to Note

The items below are not bugs that need to be fixed but are items that users may have some confusion about. The information provided here will hopefully help users understand how the system is functioning.

| Description                             | Additional Information                  | Date       |
|-----------------------------------------|-----------------------------------------|------------|
|                                         |                                         | Resolved   |
| For the updated functionality added for | This functionality should be added in a | 08/27/2024 |
| Sections E.1 and E.2 in the 03/29/2024  | future release. We will update this     |            |
| release, PHA users cannot:              | document with possible workarounds once |            |
| 1. See waivers that were previously     | they have been determined.              |            |
| entered into their form in Sections E.1 |                                         |            |
| and E.2 using the updated               |                                         |            |
| functionality.                          |                                         |            |
| 2. Delete waivers that were previously  |                                         |            |
| entered into their form in Sections E.1 |                                         |            |
| and E.2 using the new functionality.    |                                         |            |

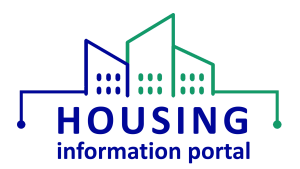

### **Resolved Issues**

The issues listed below have been resolved as of the date listed. <u>Users should not attempt</u> <u>any workarounds that are listed below.</u> The information below is only provided as a historical reference of the original issue that is now resolved.

| Issue Description                                                                                                    | Additional Information at the time the      | Date       |
|----------------------------------------------------------------------------------------------------|---------------------------------------------|------------|
|                                                                                                    | Issue was Added to the List                 | Resolved   |
| PHA users will not be able to delete files that                                                                                                    | If a PHA user is unable to delete a file    | 09/07/2023 |
| were uploaded to a form by another/different                                                                                                    | because they get one of the pictured error  |            |
| user.                                                                                                    | messages, they should send an email to the  |            |
|                                                                                                    | REAC TAC with a description of the          |            |
| The user will receive one of two error                                                                                                    | situation. The other information that was   |            |
| messages, depending on where they are in the                                                                                                    | provided is not being included here to not  |            |
| system when trying to delete the file.                                                                                                    | cause confusion.                            |            |
|                                                                                                    |                                             |            |
| hip/s/mtw-supplement A <sup>t</sup>                                                                                                    |                                             |            |
| 🕒 JAWS Techniques fo 🕒 How to Make a Res 🕒 Chapter 4: Reading 🔕 Convertio — File C 🐡 fileField 📋                                                                                                    |                                             |            |
| ency must include an Ag<br>Error!<br>Error in deleting the file.                                                                                                    |                                             |            |
| supporting occurrents<br>jectives, c) a description of which population groups and household types that will be impacted by this activity, d) any cost implication<br>ption of the hardship policy for the initiative, and h) a copy of all comments received at the public hearing along with the MTW agen |                                             |            |
| annenial of an Arannia Smelle (Malian this unar?                                                                                                    |                                             |            |
| approvarior an Agency-specific waiver this year:                                                                                                    |                                             |            |
|                                                                                                    |                                             |            |
| ✓ Owner ✓ Last Modified ↓                                                                                                    |                                             |            |
|                                                                                                    |                                             |            |
| There's a problem saving this record. You might not have permission to edit it, or it might have been deleted<br>or archived. Contact your administrator for help.                                                                                                    |                                             |            |
|                                                                                                    |                                             |            |
| Wendalyn Hovendick 4/14/2023 8:16 AM                                                                                                    |                                             |            |
| It was found during verification of the                                                                                                    | No workaround is in place at this time.     | 06/30/2023 |
| 04/14/2023 system release that at times PHA                                                                                                    |                                             |            |
| users may not be able to delete files they have                                                                                                    |                                             |            |
| uploaded to a form.                                                                                                    |                                             |            |
| If a PHA user selects the response "Already                                                                                                    | There is no workaround. The information is  | 06/30/2023 |
| provided" to the either of the core questions                                                                                                    | stored in the system. The IT team is        |            |
| "Does this MTW activity require a hardship                                                                                                    | working on this and once it is resolved the |            |
| policy?" or "Does the MTW activity require an                                                                                                    | already provided response will appear in    |            |
| impact analysis?", the user will not see                                                                                                    | any future PDF files that are generated.    |            |
| information about hardship policy or impact                                                                                                    |                                             |            |
| analysis in the PDF of the form.                                                                                                    |                                             |            |

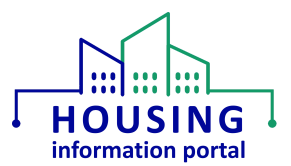

| Issue Description                                                                                                    | Additional Information at the time the                                                                                                    | Date       |
|----------------------------------------------------------------------------------------------------|----------------------------------------------------------------------------------------------------|------------|
|                                                                                                    | Issue was Added to the List                                                                                                    | Resolved   |
| There is an issue with attaching a file in the<br>hardship policy core question for an activity.<br>The user receives confirmation the file was<br>successfully attached but cannot see the file in<br>the area underneath the upload button.<br>When the user clicks on the Next button, they<br>received the validation error that the hardship<br>policy needed to be attached. When the user<br>looks under the Related tab, the file had<br>indeed been uploaded. | No workaround is in place at this time.                                                                                                    | 06/30/2023 |
| After a user clicks on the Generate PDF button<br>and waits a couple of minutes to allow the<br>PDF to be made available (even though the<br>link appears right away), the user receives an<br>error message when they click on the red PDF<br>icon or on the link and then the PDF icon to<br>open the generated PDF.                                                                                                    | This has been reported with forms in draft<br>status but may occur with forms in other<br>statuses.                                                                                                    | 04/14/2023 |
| When some users click on the Generate PDF<br>button, they receive an error message that<br>states:<br><b>"An unhandled fault has occurred in this flow</b><br>An unhandled fault has occurred while<br>processing the flow. Please contact your<br>system administrator for more information.".                                                                                                    | This issue is occurring for all users and<br>there is no workaround available. Users<br>will be informed by email and this list when<br>the issue is resolved.                                                                                                    | 01/17/2023 |
| If a user attempts to reset their password<br>using the "Forgot your password" link, the<br>user may receive an email but will be sent into<br>a "loop" where they are again asked for their<br>user ID and ultimately will not be able to reset<br>their password.                                                                                                    | Users should be careful to note the<br>password they have chosen in a secure<br>location. If the user has requested a<br>password reset using the link and ends up<br>in this "loop", they can contact the REAC<br>TAC at 888-245-4860 or by email at<br>reac tac@hud.gov and specify they need<br>their MTW Supplement system password<br>reset – do not mention Salesforce. Since it<br>can take a day or so for the escalated ticket<br>to reach the HIP team, please specify in<br>your request if you will not be available in<br>the few days after contacting the TAC. The<br>link in the password reset email is only valid<br>for 24 hours. | 09/06/2022 |

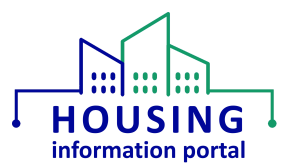

| Issue Description                                                                                                    | Additional Information at the time the                                                                                                    | Date       |
|----------------------------------------------------------------------------------------------------|----------------------------------------------------------------------------------------------------|------------|
|                                                                                                    | Issue was Added to the List                                                                                                    | Resolved   |
| <b>PDF Download:</b> If a PHA user selects Yes for<br>the question "If applicable, was an additional<br>public hearing held for an Agency-Specific<br>Waiver and/or Safe Harbor waiver?", in the<br>PDF file the system generates it will state "No<br>additional public hearing was held for an<br>Agency-Specific Waiver and/or Safe Harbor<br>waiver." | There is no workaround to make the PDF<br>state the correct response, <b>however</b> , the<br>PHA should ensure that the file they are<br>going to upload (or have uploaded) as<br>supporting documentation for this question<br>to show that an additional hearing was held<br>is named per the naming convention<br>described in the "How to Use the MTW<br>Supplement Module" job aid and so that<br>the HUD reviewers can retrieve it from the<br>system. | 07/13/2022 |
| <b>PDF Download:</b> If a user selects an activity in<br>the Section C screener but then subsequently<br>goes back and sets the drop down back to<br>Select or Not Currently Implemented, the<br>activity will still appear in the activity details<br>later in the PDF document.                                                                         | PHAs should look at the <u>MTW Supplement</u><br>to the Annual PHA Plan form prior to<br>starting their MTW Supplement in the<br>system. Once they create the form in the<br>system, they should only select the<br>activities for which they will enter<br>information/data.<br>Previously stated workarounds have been<br>removed from this summary to prevent<br>users from attempting to use them.                                                        | 07/13/2022 |
| <b>PDF Download:</b> The response for the core<br>question "What are the cost implications of<br>this MTW activity? Pick the best description of<br>the cost implications based on what you know<br>today." instead shows language for statutory<br>objectives.                                                                                           | There is no workaround to make the PDF<br>state the correct language. This issue is<br>being worked on by the IT team and will<br>hopefully be resolved soon.                                                                                                    | 07/13/2022 |

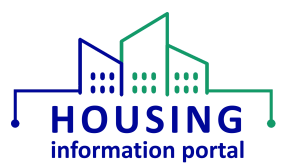

| Issue Description                                  | Additional Information at the time the         | Date       |
|----------------------------------------------------|------------------------------------------------|------------|
|                                                    | Issue was Added to the List                    | Resolved   |
| In Section J, when the Submit button is            | Users should use care when using the           | 07/13/2022 |
| clicked, the user <b>does not</b> receive a pop-up | navigation buttons to navigate the form        |            |
| box with a message asking the user to confirm      | and when they are close to Section J ensure    |            |
| that they do want to submit the form.              | they stop and verify the button they are       |            |
|                                                    | about to click on before they do so. If a      |            |
|                                                    | user accidently clicks on the Submit button,   |            |
|                                                    | the form will be submitted, and it will be in  |            |
|                                                    | a read only status. If you accidently submit   |            |
|                                                    | your form, you will need to send an email      |            |
|                                                    | to your field office point of contact and CC   |            |
|                                                    | MTWSupplement@hud.gov with your PHA            |            |
|                                                    | code, form number (e.g., MTWS Form –           |            |
|                                                    | 00059), and state that you accidently          |            |
|                                                    | submitted your form and need the status        |            |
|                                                    | changed to "returned for revision".            |            |
| In some instances, users may not see               | Files that were previously uploaded and the    | 07/13/2022 |
| previously uploaded files in the sections of the   | user received a confirmation message that      |            |
| form that they were previously uploaded to.        | the file was successfully uploaded are in      |            |
|                                                    | fact in the system. We hope this will be       |            |
|                                                    | fixed very soon. When the issue is             |            |
|                                                    | resolved, the files should again be visible in |            |
|                                                    | the applicable area of the form.               |            |
|                                                    | To confirm this, users can navigate to the     |            |
|                                                    | Related tab at the top of the page. Note.      |            |
|                                                    | as mentioned in the "How to Use the            |            |
|                                                    | MTW Supplement Module" job aid, unless         |            |
|                                                    | instructed to do so users should not           |            |
|                                                    | upload files directly into the Files section   |            |
|                                                    | of the Related tab since they will not be      |            |
|                                                    | connected to an area of the form.              |            |
| In some instances, users may not have access       | There is no workaround at this time. We        | 07/13/2022 |
| to some tables within the form to input            | hope this will be fixed very soon.             |            |
| information. Examples are the tables in            |                                                |            |
| Section C Activity 17.c and in Section F.          |                                                |            |

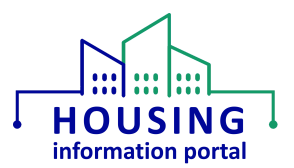

|                                                   |                                                 | 07/10/0000 |
|---------------------------------------------------|-------------------------------------------------|------------|
| It was discovered that the items listed below     | While the core question for Safe Harbor         | 0//13/2022 |
| were missing from Table 1 reference table in      | Waiver will not appear, the PHA can still       |            |
| the instructions for the OMB approved HUD-        | upload their documentation in Section D.        |            |
| 50075-MTW, MTW Supplement to the Annual           |                                                 |            |
| PHA Plan. Since the development team used         | Only for the Impact Analysis and Hardship       |            |
| this table in part to design the form, users will | Policy core questions for the activities listed |            |
| not see the core questions associated with        | here, the PHA will have to manually upload      |            |
| these items.                                      | the files using the follow procedures. Note,    |            |
| • Safe Harbor Waiver: 1.r., 1.s., 1.v.,           | the affected items for the activities listed    |            |
| 1.w., 2.c., 2.d., 5.c., 7.c., 7.d., 7.e., 7.g.,   | here are the <u>only</u> time that a PHA should |            |
| 7.h., 9.c, 9.d, 9.e, 9.g, 9.h, 15, and 16         | upload files under the Related tab since        |            |
| • Impact Analysis and Hardship Policy:            | files uploaded in this manner are not           |            |
| 6.a., 6.b., 10.a., 10.b., 10.c., 10.d.,           | connected to the proper content type in         |            |
| 10.e., 11.a., 11.b.                               | the system and will not appear on the           |            |
| • Safe Harbor, Impact Analysis, and               | form itself for that item.                      |            |
| Hardship Policy: 1.t and 1.u                      | 1. While in the form, on the left side of       |            |
|                                                   | the page above the line that shows              |            |
| NOTE: The list above was updated 05/04/22         | the status of the form, look for the            |            |
| as it had some incorrect references. Please       | tab (link) labeled Related and click            |            |
| reference the HUD-50075-MTW OMB                   | on it.                                          |            |
| approved form for Table 1.                        | 2. The first section on the MTWS Form           |            |
|                                                   | Submission page is the Files                    |            |
|                                                   | heading. On the same line as the                |            |
|                                                   | Files heading is a button labeled               |            |
|                                                   | "Add Files", click on it.                       |            |
|                                                   | 3. At the top of the screen that                |            |
|                                                   | appears, find the Upload Files                  |            |
|                                                   | button in the top left corner, and              |            |
|                                                   | click on it You'll be presented a               |            |
|                                                   | Browse window to find your file and             |            |
|                                                   | unload it You must ensure to use                |            |
|                                                   | the file naming convention listed in            |            |
|                                                   | the "How to Use the MTW                         |            |
|                                                   | Supplement Module" ich aid so                   |            |
|                                                   | that HUD can identify what activity             |            |
|                                                   | the file is for!                                |            |
|                                                   | 4 Click on the Done button to confirm           |            |
|                                                   | the file unload has been completed              |            |
|                                                   | The screen will disappear, and you              |            |
|                                                   | will soo your uploaded file in the              |            |
|                                                   | will see your uploaded file in the              |            |
|                                                   | Files list.                                     | 1          |

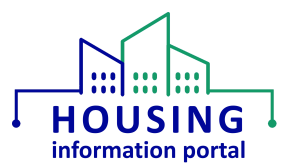

| Issue Description                                                                                                    | Additional Information at the time the                                                                                                    | Date       |
|----------------------------------------------------------------------------------------------------|----------------------------------------------------------------------------------------------------|------------|
|                                                                                                    | Issue was Added to the List                                                                                                    | Resolved   |
| When working on various activities in Section<br>C, users see a red colored bar at the top of the<br>page that contains the error message "You do<br>not have access to the Apex class named                                                                                                    | This was caused by a permission issue within the Apex class area and has been resolved.                                                                                                    | 06/24/2022 |
| 'PopulateMultiSelectPicklist'". Users may also<br>notice that they are unable to access the<br>contents of some pick lists.                                                                                                    | Note, per the information in the "How to<br>Use the MTW Supplement Module" job aid,<br>users should always ensure that they wait<br>several seconds before trying to enter<br>information on a page or look at a pick list<br>so that the page has time to fully load. This<br>is due to the amount of data contained in<br>this form.                                                                                                    |            |
| If a user attempts to reset their password<br>using the "Forgot your password" link, the<br>user will not receive an email to reset their<br>password.                                                                                                    | Users should be careful to note the<br>password they have chosen in a secure<br>location. If the user has requested a<br>password reset using the link and does not<br>receive the email, they should check both<br>their junk folder and with their IT<br>department to ensure that the email was<br>not blocked. If the user still is unable to do<br>their own password reset, they can contact<br>the REAC TAC at 888-245-4860 or by email<br>at <u>reac tac@hud.gov</u> and specify they need<br>their <b>MTW Supplement system</b> password<br>reset – do <b>not</b> mention Salesforce. | 03/11/2022 |
| Users are unable to enter a number that<br>contains a decimal (e.g., a response of 22.5)<br>for activities 1.g and 1.h in Section C.<br>Decimals are also not being accepted in the<br>table in Section F. This same issue (entering<br>numbers with decimals) may also affect other<br>numeric fields in the web-based form. This is<br>only an issue if the user tries to enter a value<br>with a decimal into a field. | Users should now be able to enter decimal<br>values for all numeric values with the<br>exception of the number of bedrooms in<br>some of the questions for Section G, since<br>those should not need decimal values.                                                                                                    | 03/11/2022 |
| If a PHA selects "Plan to implement in the<br>submission year" for activity 4.c in the Section<br>C screener, it does not show up in the<br>screener in the downloaded PDF file, but the<br>PDF will show the responses the user inputs<br>for activity 4.c.                                                                                                    | This bug has been resolved and 4.c should<br>be reflected in the Section C screener if the<br>PHA has provided a response.                                                                                                    | 03/11/2022 |

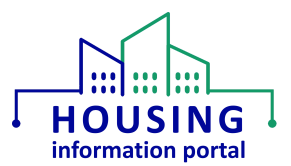

| Issue Description                                | Additional Information at the time the          | Date       |
|--------------------------------------------------|-------------------------------------------------|------------|
|                                                  | Issue was Added to the List                     | Resolved   |
| The tables in C.17.c have a typo that is also on | The system has been corrected. PHAs             | 03/11/2022 |
| the OMB approved form and will be corrected      | should provide a response based on 80% of       |            |
| in the next revision to the form. The system     | AMI, 50% of AMI, and 30% of AMI.                |            |
| will be updated soon to reflect that 60% AMI     |                                                 |            |
| should say 50% AMI, so that the percentages      |                                                 |            |
| would read 80% of AMI, 50% of AMI, and 30%       |                                                 |            |
| of AMI.                                          |                                                 |            |
| In Section J, when the Previous button is        | This issue has been resolved. When clicking     | 03/11/2022 |
| clicked, the user receives the confirmation      | the Previous button, the user should be         |            |
| prompt asking if they wish to submit the form.   | taken back to Section I.                        |            |
| When some users click on the Generate PDF        | Since this issue did not affect all users. If a | 01/05/2022 |
| button, they receive an error message that       | user receives this error message now,           |            |
| states:                                          | please email <u>MTWSupplement@hud.gov</u>       |            |
| "An unhandled fault has occurred in this flow    | and provide a screen print of the error, the    |            |
| An unhandled fault has occurred while            | form number you are viewing, state that         |            |
| processing the flow. Please contact your         | you are experiencing this known issue and       |            |
| system administrator for more information.".     | ask that a copy of the PDF to be sent to you    |            |
|                                                  | via email.                                      |            |